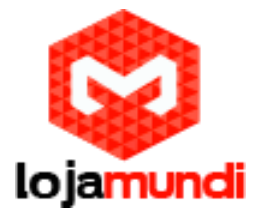

## CONFIGURAR TDM 410P / AEX 410P

A conversão ou migração da telefonia Analógica para Digital é uma realidade, contudo pode parecer um grande problema para empresas que estruturaram seus sistemas de telefonia baseando-se na tecnologia analógica. A aparente complexidade faz com que projetos de reestruturação sejam evitados por alguns getores, o que deixa suas empresas às margens da evolução dos sistemas de telecomunicações.

Para atender as mudanças do setor de comunicação, muitas centrais analógicas já apresentam a possiblidade de integração com PBX's digitais. Mas quando sua central não apresenta esta opção de integração, ou a estrutura funciona com linhas convencionais, disponibilizadas pelas operadoras. O que fazer? Uma solução para integrar linhas analógicas ao Servidor de Telefonia IP (digital) são as placas <u>FXO</u> (Foreign eXchange Office), que recebem as linhas analógicas e convertem em digital para que o servidor possa reconhece-las e então criar os planos de discagem utilizando tais linhas para receber e originar chamadas.

Agora que conseguimos resolver o problema da migração através de placas FXO, vamos mostrar como é simples realizar a configuração em servidores de telefonia digital Elastix, Snep, Freepbx e vários outros baseados em <u>Asterisk.</u>

Para este tutorial vamos abordar a configuração das placas <u>FXO TDM 410P e AEX 410P</u> dois modelos de placas similares em configurações e funcionalidades, mas com encaixes (slots) diferentes. A TDM 410P utiliza barramento PCI, já a placa AEX é conectada através do PCI Express de 1X. Estes dispositivos são similares em funcioinalidades as placas Digium.

As configurações a seguir servem para ambas as placas.

Passo a passo:

Aplique os Comandos e aplicações básicas:

Isdahdi Lista todos os canais DAHDI com seus tipos e spans

dahdi\_genconf

Gera as configurações padrão para hardware DAHDI. Por padrão será criado o system.conf em: /etc/dahdi/

dahdi\_cfg-v Aplica os arquivos gerados pelo comando anterior. Lembrando que -v indica a quantidade de verbose

dahdi\_tool

Informa o estado atual dos dispositivos DAHDI conectados ao computador. Apresenta valores como Alarmes, SyncSource, Níveis de transferência e recepção ( Tx / Rx) para cada interface.

> Lojamundi – Tecnologia Sem Limites www.lojamundi.com.br

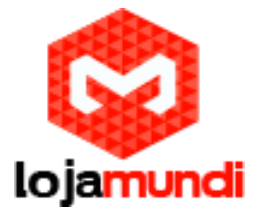

Utilize o editor de textos de sua preferência e aplique os seguintes parâmetros:

vim /etc/asterisk/chan\_dahdi.conf

[channels] busydetect=yes busycount=6 usedistinctiveringdetection=yes hidecallerid=no callerid=asreceived usecallerid=yes language=pt\_BR progzone=br callwaiting=yes threewaycalling=yes transfer=yes echocancel=yes context=from-pstn rxgain=3.0 txgain=2.0 signalling=fxs\_ks group=0 channels= 1-4

Agora edite o arquivo system.conf e aplique as configurações como descrito a baixo:

vim /etc/dahdi/system.conf

fxsks=1 echocanceller=mg2,1 fxsks=2 echocanceller=mg2,2 fxsks=3 echocanceller=mg2,3 fxsks=4 echocanceller=mg2,4 # Global data loadzone = br defaultzone = br

Para que todas as configurações tenham efeito é preciso reiniciar o servidor asterisk.

Acesse a CLI do servidor: asterisk -rvvvvvvvvvv

Digite o comando: core restart now

Espere até que o serviços sejam reiniciados e configure seu plano de discagem. Este modelo é aplicado às configurações do Asterisk "puro", ou seja, sem interação através de interface gráfica. Desta maneira é possível atender as todas distribuições baseadas neste servidor de telefonia IP.

> Lojamundi – Tecnologia Sem Limites www.lojamundi.com.br

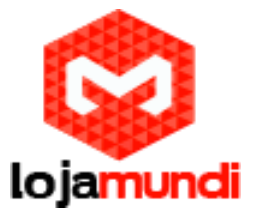

Criando os planos de Discagem para receber e realizar ligações através das linhas analógicas conectadas a placa:

Edite o arquivo e crie as extensões:

vim /etc/asterisk/extensions.conf

[teste123]

```
exten => _X.,1,Dial(DAHDI/r0/${EXTEN},60,tT) ; -----> qualquer solicitação sairá pela placa FXO same => n,Hangup()
```

[from-pstn] exten=>s,1,Progress() same => n,Dial(SIP/90,60,tT) -----> Toda chamada que chegar até placa, será direcionada para o ramal 90 same => n,Hangup()

Tudo pronto! Agora realize uma chamada e acompanhe os status em seu servidor.